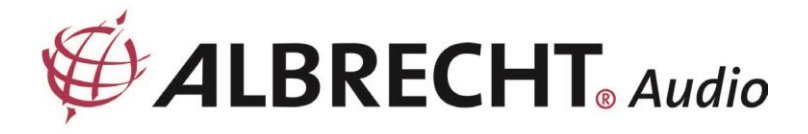

# DR470N / DR471

# Internetes rádió

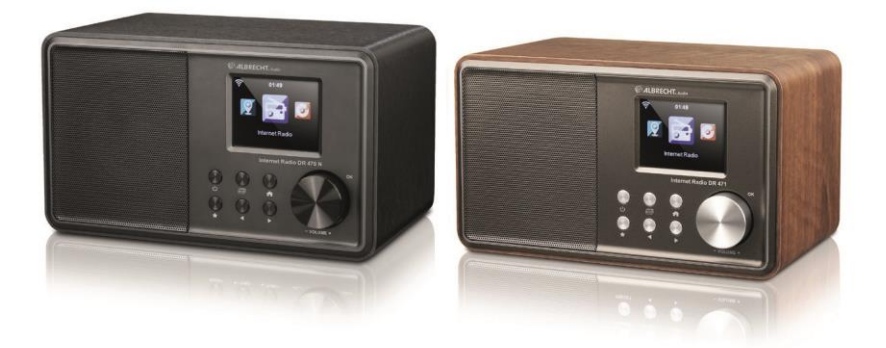

Felhasználói Kézikönyv

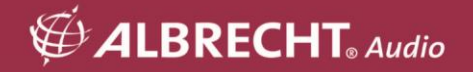

# 1. Mielőtt elkezdené

#### 1.1. Hálózati követelmény

A rádió használata előtt a következő követelményekre van szükség:

- Szélessávú kapcsolat vezetékes/vezeték nélküli hozzáférési ponttal, routerrel vagy hasonló hálózati eszközzel kombinálva.
- A hálózati eszköznek támogatnia kell a WiFi (802.11b/g/n) vezeték nélküli kapcsolatot.
- A rádióval azonos hálózathoz csatlakoztatott PC vagy okostelefon. Erre csak abban az esetben van szükség, ha zenét szeretne streamelni a PC-ről, vagy a DLNA segítségével szeretné távvezérelni a rádiót.

#### 1.2. Biztonsági óvintézkedések

- Ne ejtse le a rádiót, és ne tegye ki folyadéknak, nedvességnek vagy nedvességnek. Ezek a készülék károsodásához vezethetnek.
- Ha a rádiót hidegebb környezetből melegebb környezetbe helyezi át, hagyja, hogy alkalmazkodjon az új hőmérséklethez, mielőtt újra üzembe helyezi. Ellenkező esetben kondenzációhoz vezethet, és meghibásodást okozhat a készülékben.
- Ne használja a rádiót poros környezetben, mivel a por károsíthatja a belső elektronikus alkatrészeket, és a készülék meghibásodásához vezethet.
- Védje a rádiót az erős rezgésektől, és helyezze stabil felületre.
- Ne próbálja meg szétszerelni a rádiót.
- Csak a rádióhoz mellékelt hálózati adaptert használja.
- A konnektornak a rádió közelében kell lennie, és könnyen hozzáférhetőnek kell lennie.
- Soha ne érintse nedves kézzel a hálózati csatlakozót, és soha ne húzza meg a hálózati kábelt, amikor kihúzza a dugót a konnektorból.
- Győződjön meg arról, hogy a rádión és a hálózati csatlakozódugón megadott elektromos feszültség megfelel a hálózati aljzat feszültségének. A helytelen feszültség tönkreteszi a készüléket.
- Ha a rádiót hosszabb ideig nem használja, a hálózati csatlakozó kihúzásával válassza le a tápegységről. Ezzel elkerülhető a tűzveszély.

- Nem ajánlott fejhallgatót használni a rádión a LINE OUT-on keresztül.
- Tisztításkor mindig kapcsolja ki a rádiót.
- Soha ne használjon durva vagy erős oldószereket a rádió tisztításához, mivel ezek károsíthatják a készülék felületét. Egy száraz, puha kendő a megfelelő; ha azonban a Rádió rendkívül szennyezett, akkor egy enyhén nedves ruhával is letörölhető. A tisztítás után győződjön meg róla, hogy a készüléket megszárította.
- Ha a rádiót el kell szállítani, használja az eredeti csomagolást. Tartsa meg a csomagolást erre a célra.

# 2. Megjelenés és kulcsleírások

#### Előlnézet

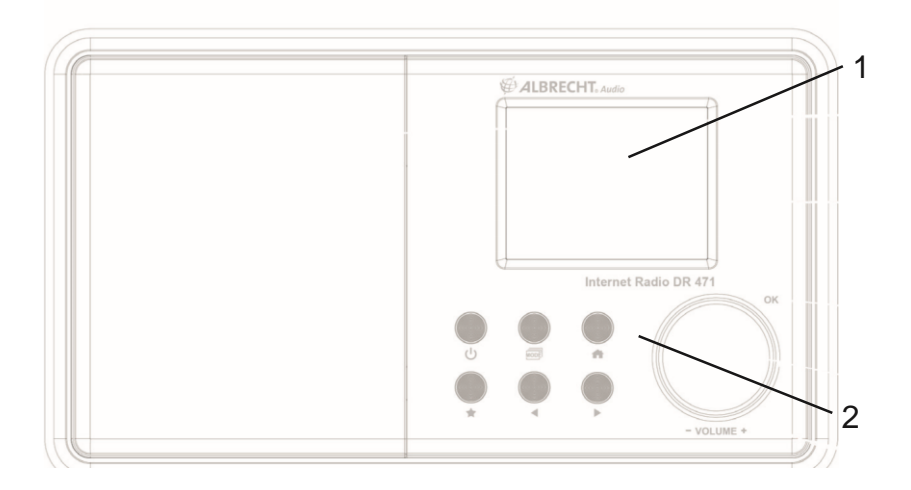

#### Hátsó nézet

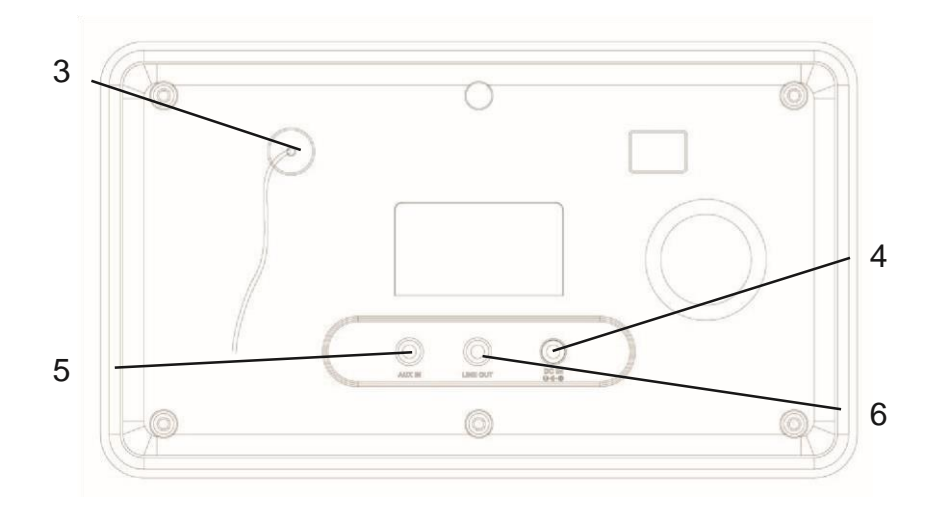

| Nem  |                        | Funkciók                                          |
|------|------------------------|---------------------------------------------------|
| Nem. | Lenus                  | 1 director                                        |
| 1    | 2,4" TFT-képernyő      | megjelenítés                                      |
| 2    | Gombok és tárcsa       | az operációs rendszer<br>műveleteinek ellenőrzése |
| 3    | Antenna                | javítja az FM vételt                              |
| 4    | DC-IN                  | tápegység                                         |
| 5    | Aux bemenet (sztereó)  | 3,5 mm-es aux bemeneti<br>csatlakozó              |
| 6    | Line kimenet (sztereó) | 3,5 mm-es vonalcsatlakozó                         |

# Távirányító

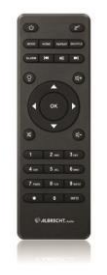

A hüvelykujjával nyomja meg az elemtartó fedelét, és húzza ki. Helyezze be az AAA elemeket, a polaritás az elemtartóban látható. A használt elemeket az utasításoknak megfelelően ártalmatlanítsa.

# 3. Kezdetben

A csomagoló doboz a következő elemeket tartalmazza:

- DR470N / DR471
- Távirányító AAA elemekkel

- Tápegység
- 3,5 mm-es audiokábel Felhasználói kézikönyv

#### Készítse elő a hálózatot

- Vezeték nélküli LAN (WIFI) hálózati csatlakozáshoz:
- Ellenőrizze, hogy a vezetékes/vezeték nélküli hozzáférési pont vagy router WIFI LINK/ACT lámpája világít-e. Bármilyen kérdés esetén tekintse meg az adott eszköz használati útmutatóját.

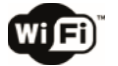

Megjegyzés: A WiFi lehetővé teszi az adatátvitelt rövid, 20 méteres távolságokon belül, anélkül, hogy az eszközök között kábelezésre lenne szükség. Bármilyen fal vagy mennyezet csökkentheti a WiFi-kapcsolat erősségét.

Ezért próbálja meg a DR470N / DR471 és/vagy a hozzáférési pont helyét a fent említett távolságot, és kerülje el a két eszköz közötti akadályokat.

Csatlakoztassa a hálózati adaptert a DR470N / DR471 hátuljához, és dugja be a hálózati aljzatba.

Amikor a készüléket először futtatja, a rendszer megkéri, hogy állítsa be a nyelvi és a hálózati konfigurációt.

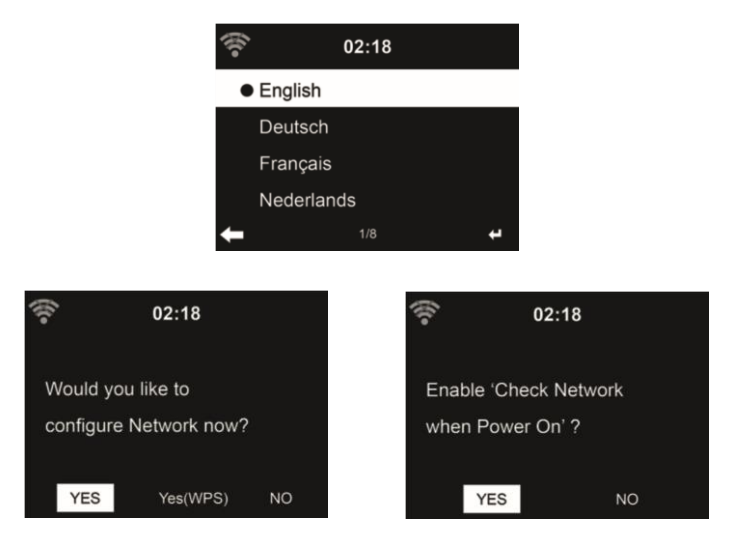

A részletes hálózati konfigurációkat lásd a 13.3. pontban.

A hálózati kapcsolatot azonnal vagy később is beállíthatja.

Nyomja meg a<sup>(J)</sup> (STANDBY) gombot a készenléti üzemmódba való belépéshez. A képernyőn megjelenik az idő, a dátum és az aktív riasztási időpontok.

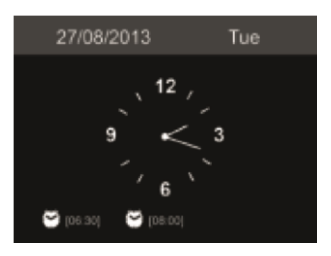

- Ha már létrehozott egy hálózati kapcsolatot, és a DR470N / DR471 készüléket újra használja a hálózaton belül, a készülék automatikusan létrehozza a kapcsolatot. Ha meg kívánja változtatni a hálózatot, a megfelelő kapcsolat beállításához lépjen be a konfigurációba.
- Írja be a karaktereket a távirányító billentyűzetéről vagy a ▲ és ▼ billentyűkkel.Ha a kívánt betűnél jár, nyomja meg a ► gombot a következő bevitelhez. Ha a bevitel végére ért, nyomja meg az OK gombot a megerősítéshez. Az előző bejegyzésre való áttéréshez nyomja meg a ◄ gombot.

# 4. Főmenü

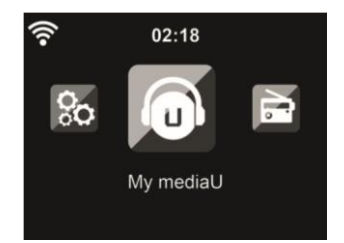

A főmenüben a következő üzemmódokat választhatja ki: Az alábbi módok közül választhat: My mediaU, Internet Radio, Media Center, FM, Aux In, Information Center és Confi guration.

## 5. Internetrádió

Bármely állomás csatlakoztatása után a lejátszó képernyőn megjelenik az állomás bitrátája és formátuma.

#### 5.1. Kedvencem

Létrehozhatja kedvenc előre beállított állomásainak listáját. Támogatja a 250 kedvenc bejegyzést, beleértve az állomást és a mappát is.

Az állomáslejátszás képernyője alatt nyomja meg és tartsa lenyomva a 🖈 gombot a távirányítón, hogy az állomást a kedvencemként mentse el. A korábbi elmentett állomás helyébe az új állomás léphet.

Az állomáslistán való görgetés közben is elmentheti az állomást a kedvencei közé. Ha az állomás ki van jelölve, a ► gomb megnyomásával léphet be ebbe a menübe, ahol az állomást a kedvencekhez adhatja hozzá.

| (î•      | iRadio      |   |
|----------|-------------|---|
| Add to   | My Favorite |   |
| Auto S   | can         |   |
| Play     |             |   |
| <b>+</b> |             | Ŧ |

Ha a kiválasztott állomás már el lett mentve, nem mentheti el újra.

Az előre beállított állomások listája alatt lépjen az állomásra, majd nyomja meg az **OK** gombot a hallgatáshoz. A ▶ gomb megnyomásával beléphet az almenübe is, ahol **törlésre, a** listán való **fel/le mozgatásra**, **átnevezésre** vagy **lejátszásra** van lehetőség.

#### 5.2. Rádióállomás / Zene

| ((^-    | iRadio     |          |
|---------|------------|----------|
| Global  | Тор 20     |          |
| Genre   |            |          |
| Country | y/Location |          |
| ←       | 1/3        | <b>→</b> |

Az állomások a **globális Top 20, a műfaj** és az **ország/helyszín szerint vannak** kategorizálva. Az alkategóriák folytatásához lépjen be, és válassza ki a hallgatni kívánt állomást.

Minden állomásnál nyomja meg az OK gombot a közvetlen lejátszáshoz. A ► gomb megnyomásával beléphet az almenübe - a kedvencekhez való hozzáadás, az automatikus keresés vagy a lejátszás lehetősége.

Ha az automatikus keresést választja, a rádió 30 másodpercig tartó lejátszással mutatja be a listában szereplő összes állomást. Ez akkor áll le, amikor minden állomás lejátszásra került, vagy megnyomja az **OK** gombot.

#### 5.3. Helyi állomás

Ebben a menüben a helyi körzet összes állomása megjelenik. A helyi rádió beállítását a 12.14. fejezetben leírtak szerint állíthatja be. Az alapértelmezett beállításban a rádió automatikusan felismeri az Ön tartózkodási helyét.

#### 5.4. Történelem

Megjeleníti a legutóbb hallgatott állomások listáját. Legfeljebb 10 előzményállomást tud elmenteni.

#### 5.5. Szolgáltatás

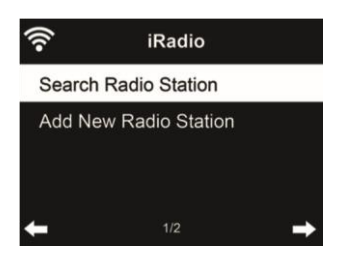

Rádióállomás keresése - Adja meg a kulcsszót a rádióállomás kereséséhez a listából.

Új rádióállomás hozzáadása - A hozzáadott állomások a Kedvencek között lesznek tárolva. Vegye figyelembe, hogy az állomásnév maximális karakterszáma 250.

Tippek: A rádiónak néhány másodpercig eltarthat, amíg betölti az adatokat a szerverről, különösen, ha a WiFi-kapcsolat rossz. Amíg az adatok nem töltődnek be, addig a kijelzőn az Empty (üres) felirat jelenik meg.

## 6. FM-rádió

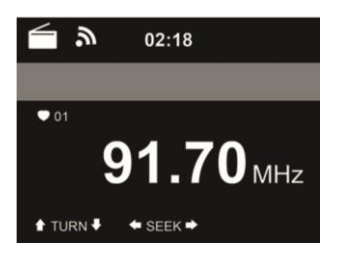

Az FM-rádió üzemmód az FM-sávból fogadja az analóg rádiót.

Nyomja meg a ◄/► gombot az FM-állomások kereséséhez. A frekvenciakijelző elkezd fel/le futni, ahogy a DR470N / DR471 pásztázza az FM-sávot. Megáll, ha fogott egy állomást.

A távvezérlőn megnyomhatja a ▲/▼ gombot az állomás manuális hangolásához. Minden lépés 0,05 MHz-et mozog.

Az állomás elmentéséhez tartsa lenyomva a 📩 gombot a távirányítón vagy a készüléken.

Legfeljebb 20 állomást menthet el. Nyomja meg a ★ gombot, majd a távirányítón vagy a készüléken nyomja meg a ▲/▼ gombot a mentett állomás kiválasztásához. Vagy közvetlenül a távirányító számbillentyűzetéről választhat ki egy előre beállított állomást.

Alternatívaként az **OK** gomb megnyomásával hagyhatja, hogy a rendszer MINDEN állomást beolvasson Ön helyett, a keresett állomások automatikusan az előre beállított állomások listájára kerülnek.

# 7. AUX IN

Az Aux in üzemmód külső forrásból, például MP3-lejátszóról származó hangot játszik le.

Hang lejátszása Aux in üzemmódban:

- Kapcsolja alacsonyra a hangerőt mind a DR470N / DR471, mind pedig ha állítható a hangforrás eszközön.
- Csatlakoztassa a külső hangforrást az Aux in 3,5 mm-es sztereó aljzathoz.
- Vagy nyomja meg a weilig gombot, amíg a kijelzőn az AUX IN nem jelenik meg, vagy válassza az AUX IN menüpontot a főmenüben.
- Állítsa be a DR470N / DR471 (és szükség esetén a hangforrás eszköz) hangerejét szükség szerint.

## 8. My mediaU

Saját mediaU állomáslistájának megjelenítése és lejátszása a mediaU szerveren. Először állítsa be a fiókját.

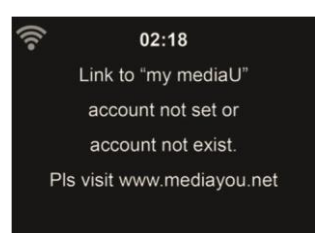

Saját állomáslistájának aktiválásához kövesse az alábbi lépéseket:

- 1. Hozzáférés http://www.mediayou.net/
- 2. Csatlakozz a mediaU tagságomhoz
- 3. Bejelentkezés a weboldalra
- Adja meg a DR470N / DR471 vezeték nélküli MAC-címeit a mediaU weboldalán. Ez az információ az Információs központ > Rendszerinformáció
   > Vezeték nélküli információk menüpontban érhető el.
- A sikeres konfigurálás után elmentheti és megtekintheti saját mediaU állomás lejátszási listáját (lejátszási listáit). A DR470N / DR471 rendszerbe való belépéshez nem szükséges felhasználónév és jelszó.
- 6. Ha a DR470N / DR471 rendszerben különböző fiókok vannak tárolva, akkor a Konfiguráció menüben kiválaszthatja az éppen használt fiókot.
- 7. Minden alkalommal, amikor a weboldalról frissítette a lejátszási listát, lépjen a Confi guration (Konfiguráció)

## 9. Zenei streaming

Az ALBRECHT DR470N / DR471 az alapértelmezett eszköznév a DLNA-hoz, és Ön tetszés szerint átnevezheti. (Lásd a 13.17. szakaszt)

Az alábbi információ a PC-ről vagy más médiaszerverről történő médiastreaming beállításának bevezetése. Szükség esetén tanulmányozza az Ön által használt szoftver vagy alkalmazás saját utasításait a zenei streaming élvezetéhez. Győződjön meg róla, hogy a zenei fájlok MP3, WMA, WAV vagy AAC formátumúak a DR470N / DR471 készülékre történő zenei streaminghez.

#### 9.1. UPnP

- Ahhoz, hogy élvezhesse a zenei streaminget a számítógépéről, a következő lépéseket kell elvégezni a számítógépen:
- Csatlakoztassa a számítógépet a hálózathoz.

- Győződjön meg róla, hogy a DR470N / DR471 be van kapcsolva és ugyanahhoz a hálózathoz csatlakozik.
- Nyissa meg az UPnP platformot Windows Media Player (11 vagy újabb). Alternatívaként más platformok vagy kiszolgáló, például a Windows Media Connection is használható.

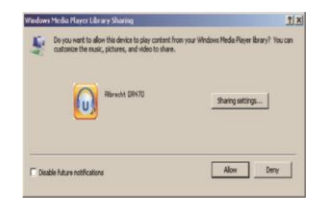

## Lehetővé teszi a média megosztását az ALBRECHT DR470N / DR471 készülékkel.

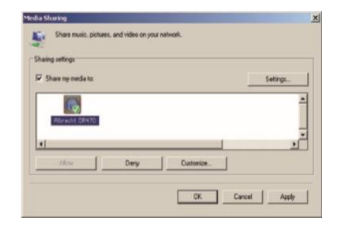

Adja hozzá a DR470N / DR471 készülékkel megosztani kívánt hangfájlokat és mappákat a médiatárhoz.

A streaming zenét más zenei szerverről, például okostelefonról (Android platform) is élvezheti:

- Csatlakoztassa a mobiltelefont a hálózathoz
- Keressen és telepítsen médiamegosztó alkalmazásokat a Google Playről.
- Adja hozzá a megosztani kívánt hangfájlokat a mobiljáról.

A megosztott szerver beállítása után válassza ki a zenét és vezérelje a lejátszást a DR470N / DR471 készüléken.

## 10. Media-Center

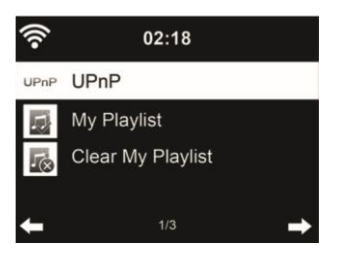

#### 10.1. UPnP

Ha beállította a megosztott médiát, akkor látnia kell a megosztott médiát az UPnP-ről. Ha egynél több számítógépen oszt meg médiát, akkor az alternatívák listázva vannak. Válassza ki a lejátszani kívánt megosztott médiát.

A főmenüben válassza a **Media Center** és az **UPnP lehetőséget**. Néhány másodpercig eltarthat, amíg a rádió befejezi az elérhető UPnP-kiszolgálók keresését, különösen akkor, ha a WiFi-kapcsolat rossz. Ha nem talál UPnP-kiszolgálót, a kijelzőn az **Empty** (**Üres**) felirat jelenik meg. A sikeres keresés után válassza ki az UPnP-kiszolgálót.

A rádió megjeleníti az UPnP-kiszolgálóról elérhető médiakategóriákat, pl. "Zene", "Lejátszási listák" stb.

Válassza ki a lejátszani kívánt médiafájlokat.

Nyomja meg a I◀◀/▶▶I gombot a távirányítón az előző/következő zeneszám lejátszásához, nyomja meg a ▶ gombot a leállításhoz vagy a lejátszáshoz Nyomja meg az Info gombot a lejátszott zeneszám megjelenített információinak megtekintéséhez.

**Tippek:** A rádió csak a 40 karakternél rövidebb fájlneveket tudja beolvasni. A karaktereknek pedig európai nyelven kell lenniük. Ha az UPnP módban nem sikerül beolvasni a zeneszámot, próbálja meg átnevezni a fájlt.

Ha azonban a zeneszám továbbra sem játszható le, megpróbálhatja más formátumba konvertálni a fájlt.

#### 10.2. Lejátszási listám

Az UPnP segítségével lejátszási listát hozhat létre kedvenc zenéiből. Amikor lejátssza a zenét, nyomja meg és tartsa lenyomva az OK gombot, hogy elmentse a Saját lejátszási listába.

#### 10.3. Lejátszási lista törlése

Törölheti az összes zeneszámot a lejátszási listából

#### 11. Információs központ

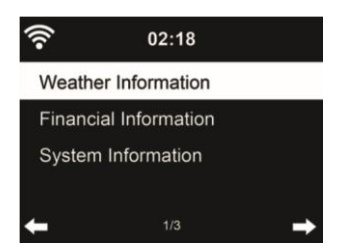

#### 11.1. Időjárási információk

Az időjárási információk és előrejelzések 5000 városra vonatkoznak. Válassza ki az országot, majd a várost az időjárási adatokhoz.

| ((:-   | 02:18         |   |
|--------|---------------|---|
| Berlin |               |   |
| O 15   | °C            |   |
| 08/27: | 🛍 15 ~ 24 ° C |   |
| 08/28: | 🗀 16 ~ 25 ° C |   |
| +      |               | → |

Nyomja meg a ◀/► gombot az időjárás-előrejelzések megtekintéséhez.

Készenléti üzemmódban képes megjeleníteni az időjárási információkat. Az időjárási információk oldalon nyomja meg az OK gombot a város készenléti üzemmódban történő megjelenítésének beállításához. Ezután kapcsolja be az időjárás kijelzőt a 13.13. pontban említett módon.

#### 11.2. Pénzügyi szolgáltatás

| ((r-  | 02:18                    |  |
|-------|--------------------------|--|
| [AEX  | General]373.5-1.2        |  |
| [CAC  | 40] 4067.13 -2.34        |  |
| [DAX] | 8435.15 +18.16           |  |
| [DOV  | / JONES] 14946.46 -64.05 |  |
| +     |                          |  |

Tekintse meg a részvényindexet a világ minden tájáról

#### 11.3. Rendszerinformációk

Ellenőrizze a rendszer verzióját és a csatlakoztatott hálózat adatait. Az információk között szerepel a MAC-cím, amelyet a my mediaU tagság regisztrációjakor kell megadnia.

### 12. AirMusic Control alkalmazás

A DR470N / DR471 vezérelhető okostelefonjával WiFi-n keresztül. Ajánlott az AirMusic Control alkalmazás használata. Az alkalmazás a rádió vezérlésén kívül az okostelefon helyi zenei fájljait is képes lejátszani a DR470N / DR471 készüléken. Az alkalmazás gyakori frissítései miatt a kézikönyv csak online érhető el. Kérjük, látogasson el a <u>www.alan-electronics.de</u> weboldalra, és a keresőbe írja be a 27471 cikkszámot. Így megtalálja a DR470N / DR471 termékoldalát. A *Bedienungsanleitungen* lapon megtalálja az *AirMusic Control kézikönyvet*.

Maga az alkalmazás Android és iOS rendszerekre érhető el. Letölthető innen:

Android:

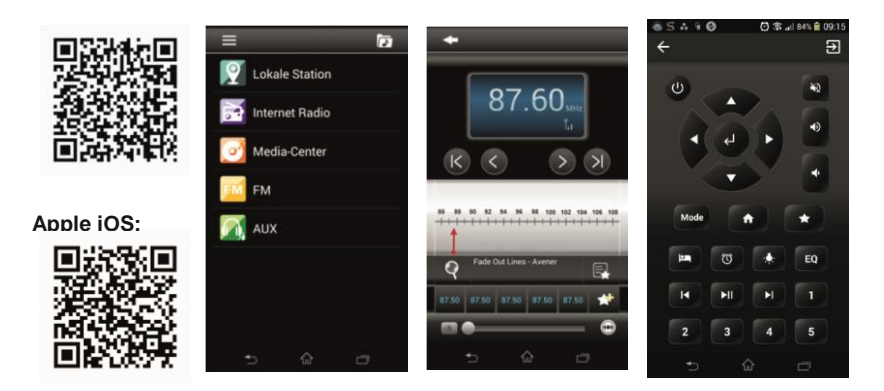

## 13. Beállítások

#### 13.1. Idő kijelző

Válassza ki az óra stílusát készenléti üzemmódban: Analóg vagy digitális.

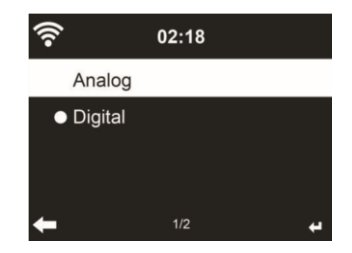

#### 13.2. Médiám kezeléseU

Ha engedélyezve van, a My mediaU megjelenik a főmenüben.

Ha a DR470N / DR471 készülékben különböző mediaU-fiókok léteznek, válassza ki itt az alapértelmezett bejelentkezési fiókot. A mediaU-fiók beállításával kapcsolatos további információkért lásd az alábbi 8. pontot.

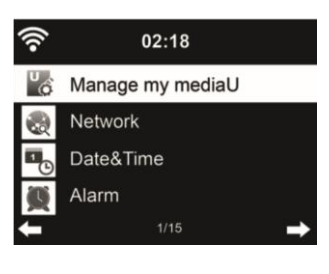

## 13.3. Hálózat

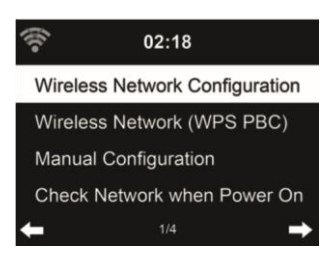

### 13.3.1. Vezeték nélküli hálózat konfigurálása

WiFi hálózat engedélyezése / letiltása. Ha engedélyezi a WiFi hálózatot, a rendszer automatikusan csatlakozik a hálózathoz.

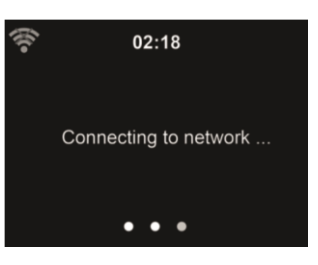

Válassza ki a kívánt AP-t.

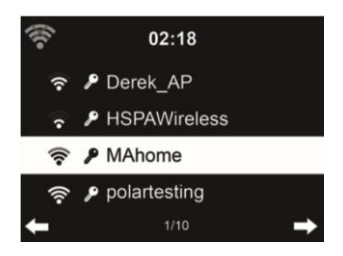

Adja meg a WEP vagy WPA kódot a WiFi csatlakozáshoz.

Ha véletlenül megnyomta 🕨 egy felesleges bejegyzés áthelyezéséhez, nyomja meg a ┥ gombot a korrekcióhoz.

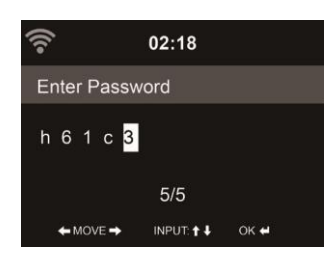

#### 13.3.2. Vezeték nélküli hálózat (WPS)

Ha WPS/QSS gombbal rendelkező routert használ, a hálózati kapcsolatot egyszerűen beállíthatja a WPS funkcióval. Adja meg, és 120 másodpercen belül nyomja meg a WPS/QSS gombot a routerén. A kapcsolat a router és a DR470N / DR471 között ezután automatikusan létrejön.

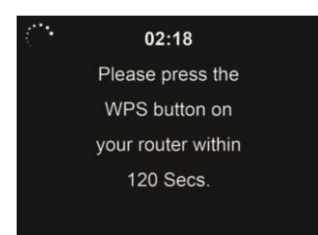

#### 13.3.3. Kézi konfiguráció

Választhatja a DHPC-t (amely IP-címet automatikusan hozzárendeli) vagy kézzel adhatja meg az IP-címet a vezeték nélküli hálózati kapcsolathoz.

Ha a vezetékes csatlakozáshoz a manuális beállítást választja, a következőket kell megadni:

- 1. SSID (a hozzáférési pont neve);
- 2. IP-cím;
- 3. Alhálózati maszk;
- 4. Alapértelmezett átjáró;
- 5. Kedvelt DNS-kiszolgáló;
- 6. Alternatív DNS-kiszolgáló.

Ha egy területen belül egynél több hálózati kapcsolatot állított be, akkor választhatja az adott hálózatot (Kezelés).

13.3.4. Hálózat ellenőrzése bekapcsoláskor "WiFi hálózat engedélyezése / letiltása":

Amikor engedélyezi a WiFi hálózatot, a rendszer automatikusan megkeresi a rendelkezésre álló AP-ket. Válassza ki a kívánt AP-t.

Adja meg a WEP vagy WPA kódot a WiFi csatlakozáshoz.

Ha a vezeték nélküli hálózati kapcsolat nem létezik vagy meghibásodott, a bal felső sarokban lévő ikonon egy kereszt jelenik meg.

## 13.4. Dátum és idő

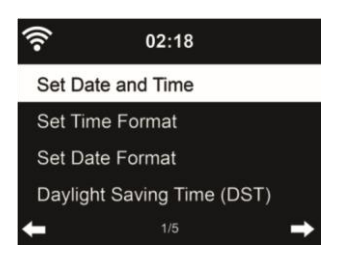

- Nyomja meg a **Dátum** és **idő beállítása gombot a Kézi beállítás** és az **Automatikus felismerés** között. Ha az Auto Detect (Automatikus érzékelés) lehetőséget választja, az idő automatikusan meghatározásra kerül, ezért törölje a 4. pontot (DST).
- A dátum és az idő beállítása
- Az idő formátumának beállítása 12 órás vagy 24 órás kijelzésre (alapértelmezett). Csak kézi beállításhoz szükséges.
- Állítsa be a dátum formátumát YY (év), MM (hónap) és DD (nap) pozícióban YY/MM/DD, ( alapértelmezett) vagy MM/DD/YY.
- A nyári időszámítás (DST) be/ki kapcsolása (alapértelmezett). Csak kézi beállítás esetén elérhető.

Vezeték nélküli hálózatra csatlakoztatva a GMT (+00:00) idő az időbeállítás időreferenciája. Adja hozzá vagy vonja le az órát az időzónának megfelelően, amikor beállítja az időt.

#### 13.5. Riasztás

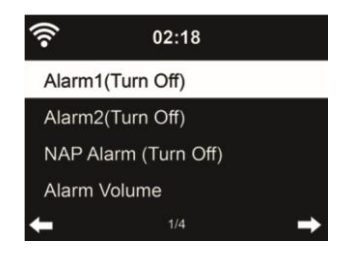

Három független riasztás van - 2 riasztás az abszolút időbeállításhoz (**Alarm 1** és **Alarm 2**) és 1 riasztás a relatív időbeállításhoz (**NAP Alarm**). A távvezérlőn nyomja meg a **Alarm (Riasztás)** gombot, hogy közvetlenül belépjen ebbe a menübe.

Az első két riasztás hasonló a normál riasztáshoz, **kapcsolja be**, majd állítsa be az időt, és állítsa be, hogy minden nap, egyszer vagy a hét minden meghatározott napján riaszt. Válassza ki a Hangot a hang beállításához: Sípszó, Dallam vagy Rádió.

Vegye figyelembe, hogy a riasztás forrása a legutóbb hallgatott vagy előre beállított internetes rádió, ha a Riasztás hangja a **Rádió** beállításra van állítva. Csak egy állomást állíthat be mindkét riasztáshoz. Az ébresztési idő elérésekor a készülék csatlakozik az internethez, ha a beállított hálózat elérhető. Ezért előfordulhat némi késés a riasztás és a rádió lejátszása között. Ha egy percen belül nincs hálózati kapcsolat, a riasztás automatikusan **Melódiára** vált.

A riasztás NAP beállítása után a készülék 5/10/20/30/30/60/90/120 percenként egyszer riaszt, attól függően, hogy melyiket állította be.

A riasztások hangerejének beállításához választhatja a Riasztás hangereje lehetőséget.

Amikor az ébresztő(k) be van(nak) állítva, a kijelző tetején egy óra ikon jelenik meg. Az óra ikon az ébresztési idővel együtt a készenléti üzemmód képernyőjén is jól láthatóan megjelenik.

Riasztás közben bármelyik billentyű megnyomásával léphet szundi üzemmódba. A készülék 5 perc múlva újra ébreszteni fog. A riasztás leállításához nyomja meg a **STANDBY** gombot.

#### 13.6. Időzítő

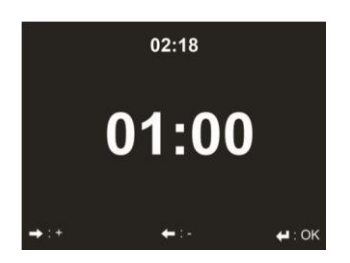

Nyomja meg a ◄/▶ gombot az időzítő beállításához, majd nyomja meg az **OK** gombot az indításhoz. Az időzítő visszaszámol, és a 00:00 elérésekor hangjelzés hallatszik. Az időzítő törléséhez lépjen be az időzítő képernyőre, és nyomja meg ismét az **OK** gombot.

13.7. Nyelv

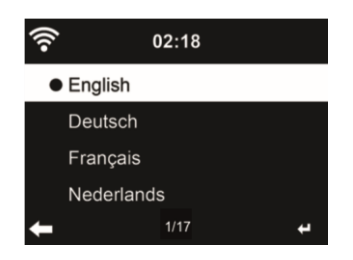

Válassza ki a 17 OSD-nyelv közül az egyiket: English / Deutsch / Español / Français / Português / Nederlands / Italiano / Русский / Svenska / Norsk / Dansk / Magyar / Český / Slovenský / Polski / Türkçe / Suomi.

#### 13.8. Fényerő szabályozó

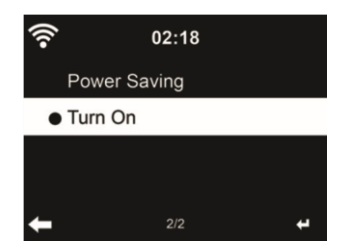

A kijelző háttérvilágítás fényerejének beállítása.

Ha az Energiatakarékosság lehetőséget választja, beállíthatja, hogy a kijelző milyen szintre sötétedjen le, amikor a rádió készenléti üzemmódba lép, vagy amikor a rádió 15 másodpercig nem kap billentyűbevitelt.

A Bekapcsolva beállítások mindig fenntartják a kijelző megvilágítását. Ha ezt választja, akkor kiválaszthatja, hogy a kijelző mennyire legyen világos.

#### 13.9. kijelző

Válassza ki a megjelenítés stílusát: Színes vagy monokróm

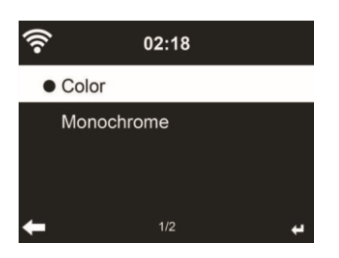

### 13.10. Energiagazdálkodás

Válassza ki az Energiagazdálkodási időzítőt (5/15/30 perc), hogy beállítsa, mennyi ideig kapcsoljon a rádió automatikusan készenléti üzemmódba, ha nincs hálózati kapcsolat. Válassza a "Kikapcsolás" lehetőséget az energiagazdálkodási funkció figyelmen kívül hagyásához.

| (? | 02:18      |   |
|----|------------|---|
| •  | Turn Off   |   |
|    | 15 Minutes |   |
|    | 30 Minutes |   |
|    | 60 Minutes |   |
| +  |            | ÷ |

Kapcsolja ki vagy állítsa be az alvási időt 15/30/60/90/90/120/150/180 percre. Az idő beállítása után a jobb felső sarokban megjelenik egy ágy ikon a hátralévő percekkel. A DR470N / DR471 kikapcsol, amint az idő lejár. Nyomja meg a távvezérlőn az Alvás gombot a funkció rövidítéséhez.

# 13.12. Puffer

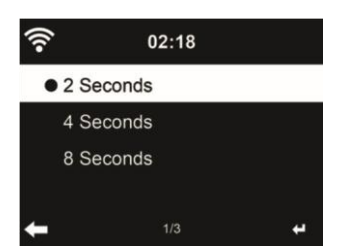

Állítsa be a zenelejátszás pufferidejét, 2/4/8 másodperc.

13.13. Időjárás

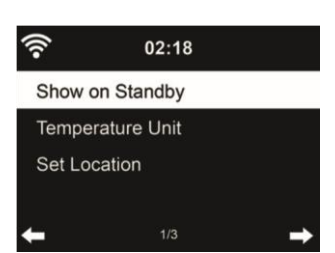

A DR470N / DR471 készenléti üzemmódban képes megjeleníteni az aktuális időjárási információkat (lásd 11.11). Kapcsolja be a készenléti kijelzőt és állítsa be a hőmérséklet egységét (°C vagy °F), hogy készenléti üzemmódban megjelenjen az időjárás.

Bekapcsoláskor a kijelző készenléti üzemmódban vált az idő és az időjárás között.

#### 13.14. FM beállítás

Válassza ki a Mono/Stereo és a küszöbérték engedélyezése/letiltása lehetőséget.

#### 13.15. Helyi rádió beállítása

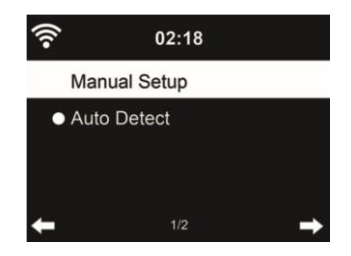

Az internetes rádiózás alatt (lásd az 5.3. szakaszt) található egy parancsikon Helyi rádió, amellyel könnyen elérheti a tartózkodási helye szerinti állomáslistát.

Beállíthatja a helyét kézzel, vagy hagyhatja, hogy a rendszer automatikusan felismerje az aktuális helyzetét. A rendszer a helyszínt a csatlakoztatott hálózat IP-címe alapján érzékeli.

Nyomja meg a Helyi állomás gombot a helyi rádiók listájába való közvetlen belépéshez.

#### 13.16. Lejátszás beállítása

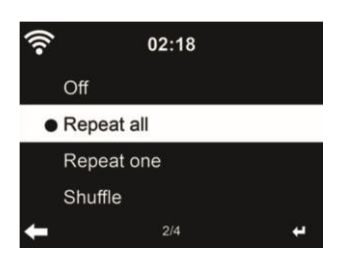

Válassza ki a médiaközpont lejátszási módját: Ki (nincs ismétlés vagy keverés), Összes ismétlés, Egy ismétlés vagy Keverés.

#### 13.17. DLNA-beállítás

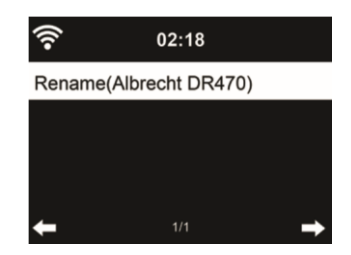

A DLNA alapértelmezett eszközneve ALBRECHT DR470N / DR471. A számítógépen vagy mobilon történő DLNA beállításhoz átnevezheti.

#### 13.18. Equalizer

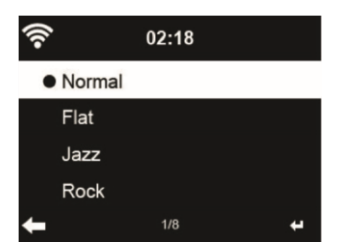

Az alapértelmezett equalizer a Rock, megváltoztathatja a Normal, Jazz, Flat, Soundtracks, Classical, Pop vagy News beállításokat.

#### 13.19. Folytatás bekapcsoláskor

A rendszer alapértelmezés szerint folytatja az internetes rádió lejátszását, ha a készülék kikapcsolása előtt internetes rádiót vagy médiaközpontot hallgatott. Ha kikapcsolja ezt a beállítást, a rendszer a készülék bekapcsolásakor a főmenüben marad.

### 13.20. Szoftverfrissítés

Szoftver frissítése. Ha van frissített szoftver verzió a szerveren, a rendszer értesíti Önt, amikor visszatér a főmenübe.

#### 13.21. Reset

Az alapértelmezett beállítások visszaállítása.

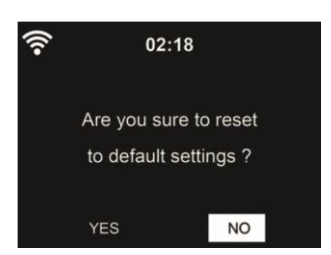

A DR470N / DR471 visszaállítása után a rendszer a nyelvbeállítási menübe lép. Az OSD nyelv kiválasztása után pedig automatikusan a Hálózati beállítások menübe lép.

## 14. Főmenü

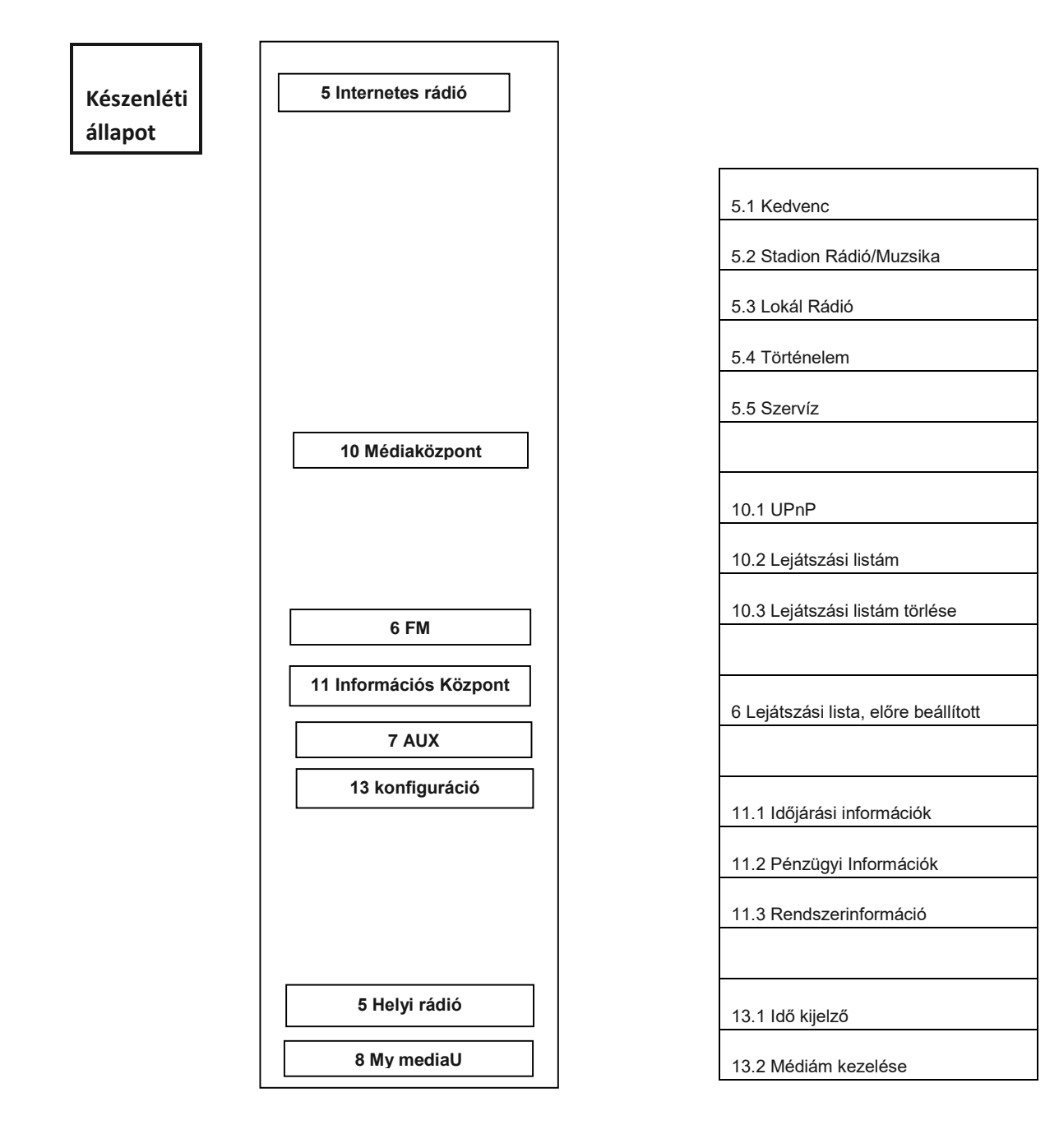

| 13.4 Dátum és Idő         13.5 Ébresztőóra         13.6 Időzítő         13.7 Nyelv         13.8 Világítás szabályozó         13.9 Megjelenítés         13.10 Energiagazdálkodás         13.11 Alvás időzítő         13.12 Tárolás         13.13 Időjárás         13.14 FM-beállítás         13.15 Helyi rádió beállítása         13.16 Lejátszás beállítása         13.17 Eszköz         13.18 Kiegyenlítő         13.20 Szoftverfrissítés         13.21 Alapértelmezettre visszaállítása         13.21 Alapértelmezettre visszaállítása                                                                          | 13.3 Hálózat                           |
|----------------------------------------------------------------------------------------------------|----------------------------------------|
| <ul> <li>13.5 Ébresztőóra</li> <li>13.6 Időzítő</li> <li>13.7 Nyelv</li> <li>13.8 Világítás szabályozó</li> <li>13.9 Megjelenítés</li> <li>13.10 Energiagazdálkodás</li> <li>13.10 Energiagazdálkodás</li> <li>13.11 Alvás időzítő</li> <li>13.12 Tárolás</li> <li>13.12 Tárolás</li> <li>13.13 Időjárás</li> <li>13.14 FM-beállítás</li> <li>13.15 Helyi rádió beállítása</li> <li>13.16 Lejátszás beállítása</li> <li>13.17 Eszköz</li> <li>13.18 Kiegyenlítő</li> <li>13.20 Szoftverfrissítés</li> <li>13.21 Alapértelmezettre visszaállítása</li> <li>Rövidzárlat 5.3</li> <li>8. &lt; &gt; Almenü</li> </ul> | 13.4 Dátum és Idő                      |
| 13.6 Időzítő         13.7 Nyelv         13.8 Világítás szabályozó         13.9 Megjelenítés         13.10 Energiagazdálkodás         13.10 Energiagazdálkodás         13.11 Alvás időzítő         13.12 Tárolás         13.13 Időjárás         13.14 FM-beállítás         13.15 Helyi rádió beállítása         13.16 Lejátszás beállítása         13.17 Eszköz         13.18 Kiegyenlítő         13.20 Szoftverfrissítés         13.21 Alapértelmezettre visszaállítása         Rövidzárlat 5.3         8. < > Almenű                                                                                             | 13.5 Ébresztőóra                       |
| 13.7 Nyelv         13.8 Világítás szabályozó         13.9 Megjelenítés         13.10 Energiagazdálkodás         13.10 Energiagazdálkodás         13.10 Energiagazdálkodás         13.11 Alvás időzítő         13.12 Tárolás         13.13 Időjárás         13.14 FM-beállítás         13.15 Helyi rádió beállítása         13.16 Lejátszás beállítása         13.17 Eszköz         13.18 Kiegyenlítő         13.20 Szoftverfrissítés         13.21 Alapértelmezettre visszaállítása         Rövidzárlat 5.3         8. < > Almenű                                                                                 | 13.6 Időzítő                           |
| 13.8 Világítás szabályozó         13.9 Megjelenítés         13.10 Energiagazdálkodás         13.10 Energiagazdálkodás         13.11 Alvás időzítő         13.12 Tárolás         13.12 Tárolás         13.13 Időjárás         13.14 FM-beállítás         13.15 Helyi rádió beállítása         13.16 Lejátszás beállítása         13.17 Eszköz         13.18 Kiegyenlítő         13.20 Szoftverfrissítés         13.21 Alapértelmezettre visszaállítása         Rövidzárlat 5.3         8. < > Almenü                                                                                                    | 13.7 Nyelv                             |
| 13.9 Megjelenítés         13.10 Energiagazdálkodás         13.11 Alvás időzítő         13.12 Tárolás         13.12 Tárolás         13.13 Időjárás         13.14 FM-beállítás         13.15 Helyi rádió beállítása         13.16 Lejátszás beállítása         13.17 Eszköz         13.18 Kiegyenlítő         13.20 Szoftverfrissítés         13.21 Alapértelmezettre visszaállítása         Rövidzárlat 5.3         8. < > Almenü                                                                                                    | 13.8 Világítás szabályozó              |
| 13.10 Energiagazdálkodás         13.11 Alvás időzítő         13.12 Tárolás         13.12 Tárolás         13.13 Időjárás         13.14 FM-beállítás         13.15 Helyi rádió beállítása         13.16 Lejátszás beállítása         13.17 Eszköz         13.18 Kiegyenlítő         13.20 Szoftverfrissítés         13.21 Alapértelmezettre visszaállítása         Rövidzárlat 5.3         8. < > Almenü                                                                                                    | 13.9 Megjelenítés                      |
| 13.11 Alvás időzítő         13.12 Tárolás         13.12 Tárolás         13.13 Időjárás         13.14 FM-beállítás         13.15 Helyi rádió beállítása         13.16 Lejátszás beállítása         13.17 Eszköz         13.18 Kiegyenlítő         13.19 Folytatás bekapcsoláskor         13.20 Szoftverfrissítés         13.21 Alapértelmezettre visszaállítása         Rövidzárlat 5.3         8. < > Almenű                                                                                                    | 13.10 Energiagazdálkodás               |
| 13.12 Tárolás         13.13 Időjárás         13.13 Időjárás         13.14 FM-beállítás         13.15 Helyi rádió beállítása         13.15 Helyi rádió beállítása         13.16 Lejátszás beállítása         13.17 Eszköz         13.18 Kiegyenlítő         13.19 Folytatás bekapcsoláskor         13.20 Szoftverfrissítés         13.21 Alapértelmezettre visszaállítása         Rövidzárlat 5.3         8. < > Almenü                                                                                                    | 13.11 Alvás időzítő                    |
| 13.13 Időjárás         13.14 FM-beállítás         13.15 Helyi rádió beállítása         13.15 Helyi rádió beállítása         13.16 Lejátszás beállítása         13.17 Eszköz         13.18 Kiegyenlítő         13.19 Folytatás bekapcsoláskor         13.20 Szoftverfrissítés         13.21 Alapértelmezettre visszaállítása         Rövidzárlat 5.3         8. < > Almenü                                                                                                    | 13.12 Tárolás                          |
| 13.14 FM-beállítás         13.15 Helyi rádió beállítása         13.15 Lejátszás beállítása         13.16 Lejátszás beállítása         13.17 Eszköz         13.18 Kiegyenlítő         13.19 Folytatás bekapcsoláskor         13.20 Szoftverfrissítés         13.21 Alapértelmezettre visszaállítása         Rövidzárlat 5.3         8. < > Almenü                                                                                                    | 13.13 Időjárás                         |
| 13.15 Helyi rádió beállítása         13.16 Lejátszás beállítása         13.17 Eszköz         13.18 Kiegyenlítő         13.19 Folytatás bekapcsoláskor         13.20 Szoftverfrissítés         13.21 Alapértelmezettre visszaállítása         Rövidzárlat 5.3         8. < > Almenü                                                                                                    | 13.14 FM-beállítás                     |
| 13.16 Lejátszás beállítása         13.17 Eszköz         13.18 Kiegyenlítő         13.19 Folytatás bekapcsoláskor         13.20 Szoftverfrissítés         13.21 Alapértelmezettre visszaállítása         Rövidzárlat 5.3         8. < > Almenü                                                                                                    | 13.15 Helyi rádió beállítása           |
| 13.17 Eszköz         13.18 Kiegyenlítő         13.19 Folytatás bekapcsoláskor         13.20 Szoftverfrissítés         13.21 Alapértelmezettre visszaállítása         Rövidzárlat 5.3         8. < > Almenü                                                                                                    | 13.16 Lejátszás beállítása             |
| 13.18 Kiegyenlítő         13.19 Folytatás bekapcsoláskor         13.20 Szoftverfrissítés         13.21 Alapértelmezettre visszaállítása         Rövidzárlat 5.3         8. < > Almenü                                                                                                    | 13.17 Eszköz                           |
| 13.19 Folytatás bekapcsoláskor<br>13.20 Szoftverfrissítés<br>13.21 Alapértelmezettre visszaállítása<br>Rövidzárlat 5.3<br>8. < > Almenü                                                                                                    | 13.18 Kiegyenlítő                      |
| 13.20 Szoftverfrissítés<br>13.21 Alapértelmezettre visszaállítása<br>Rövidzárlat 5.3<br>8. < > Almenü                                                                                                    | 13.19 Folytatás bekapcsoláskor         |
| 13.21 Alapértelmezettre visszaállítása<br>Rövidzárlat 5.3<br>8. < > Almenü                                                                                                    | 13.20 Szoftverfrissítés                |
| Rövidzárlat 5.3<br>8. < > Almenü                                                                                                    | 13.21 Alapértelmezettre visszaállítása |
| Rövidzárlat 5.3<br>8. < > Almenü                                                                                                    |                                        |
| 8. < > Almenü                                                                                                    | Rövidzárlat 5.3                        |
|                                                                                                    | 8. < > Almenü                          |

# 15. Hibaelhárítás

| Hiba                                          | Jogorvoslat                                                                                                    |  |
|-----------------------------------------------|----------------------------------------------------------------------------------------------------|--|
| A készülék nem kapcsol be.                    | Ellenőrizze, hogy a hálózati adapter megfelelően van-e<br>csatlakoztatva.                                                                                                    |  |
|                                               | A készülék meghibásodhat, ha erős rádiózavarral terhelt<br>területeken használják. A készülék ismét megfelelően fog<br>működni, amint megszűnik az interferencia.                                                                                                   |  |
| Nincs hang                                    | 1. Kapcsolja be a hangot, mivel lehet, hogy elnémult. 2.<br>Növelje a hangerőt.                                                                                                    |  |
| Nem lehet hálózati kapcsolatot<br>létrehozni. | 1. Ellenőrizze a WIFI funkciót.                                                                                                    |  |
|                                               | 2. Próbáljon meg IP-címet beállítani a készüléken.                                                                                                    |  |
|                                               | <ol> <li>Aktiválja a DHCP funkciót az útválasztón, és ismét<br/>létesítsen kapcsolatot a készüléken.</li> </ol>                                                                                                    |  |
|                                               | <ol> <li>A hálózaton tűzfal van aktiválva - állítsa be a<br/>megfelelő programot úgy, hogy a hozzáférés<br/>lehetséges legyen.</li> </ol>                                                                                                    |  |
|                                               | 5. Próbálja meg újraindítani a készüléket.                                                                                                    |  |
| A WIFI-kapcsolat nem jön létre.               | <ol> <li>Ellenőrizze a WIFInetwork elérhetőségét a<br/>hozzáférési ponton.</li> </ol>                                                                                                    |  |
|                                               | 2. Helyezze a készüléket közelebb a routerhez.                                                                                                    |  |
|                                               | 3. Győződjön meg róla, hogy a WEP/WPA jelszó helyes.                                                                                                    |  |
| Nem találtak állomást.                        | <ol> <li>Ellenőrizze a hálózatot, valamint a hozzáférési pontot<br/>és a tűzfalat.</li> </ol>                                                                                                    |  |
|                                               | <ol> <li>Lehet, hogy az állomás jelenleg nem elérhető, próbálja<br/>meg később újra, vagy válasszon másik állomást.</li> </ol>                                                                                                    |  |
|                                               | <ol> <li>Az állomás kapcsolata megváltozott, vagy az állomás<br/>már nem sugároz - érdeklődjön a szolgáltatónál.</li> </ol>                                                                                                    |  |
|                                               | <ol> <li>A kézzel hozzáadott állomás linkje nem helyes,<br/>ellenőrizze, hogy helyes-e, és adja meg újra.</li> </ol>                                                                                                    |  |
| Sziszegés FM üzemmódban.                      | 1. Ellenőrizze/mozgassa el az FM-antennát.                                                                                                    |  |
|                                               | 2. Helyezze át a rádiót egy másik helyre.                                                                                                    |  |
| A riasztó nem működik.                        | 1. Kapcsolja be a riasztást.                                                                                                    |  |
|                                               | <ol> <li>A hangerő beállítása miatt, lásd a "Nincs hang"<br/>megoldásokat.</li> </ol>                                                                                                    |  |
|                                               | <ol> <li>A riasztás forrása állomásként volt beállítva, de nincs<br/>hálózati kapcsolat. Módosítsa a riasztás forrását, vagy<br/>konfigurálja újra a kapcsolatot.</li> </ol>                                                                                        |  |
| Nem tud DLNA streaminget<br>végezni.          | <ol> <li>Ellenőrizze a hálózati kapcsolatot. A DR470N / DR471<br/>és a készülékének ugyanabban a hálózatban kell<br/>lennie; és tesztelje, hogy a hálózat jó állapotban van-e.</li> <li>Győződjön meg róla, hogy a készülék beállításai<br/>megfelelőek.</li> </ol> |  |

| A rendszer hirtelen lefagy. | 1. | Húzza ki a hálózati csatlakozót 1 percre, majd indítsa<br>újra a készüléket.                                              |
|-----------------------------|----|----------------------------------------------------------------------------------------------------|
|                             | 2. | Ha a hiba ezt követően sem szűnik meg, állítsa vissza<br>a készüléket a gyári beállításokra (lásd a 13.21.<br>fejezetet). |

# 16. Műszaki adatok

(6 🗵

| Modellszám                              | DR470N / DR471                 |
|-----------------------------------------|--------------------------------|
|                                         |                                |
| Leírás                                  | Internetes rádió               |
|                                         |                                |
| Megjelenítés                            | 320 x 240 TFT színes kijelző   |
| Támogatott hálózat                      | 802.11b/g/n (WIFI)             |
| WIFI kulcs                              | WEP, WPA, WPA2 (PSK) és WPS    |
| Streaming                               | UPnP, DLNA                     |
| Támogatott lejátszási formátumok        | WMA, MP3, WAV                  |
|                                         |                                |
| FM                                      | 87,5 - 108,0 MHz               |
|                                         |                                |
| Hangszóró kimeneti teljesítménye        | 3 W                            |
| Tápegység                               | 5 V/1200 mA                    |
| Energiafogyasztás készenléti üzemmódban | < 1 W                          |
| Üzemi hőmérséklet                       | 0 °C - 35 °C                   |
| Kapcsolatok                             | DC IN tápegység alizat         |
|                                         |                                |
|                                         | 3,5 mm-es aux bemenet          |
|                                         | 3,5 mm-es vonal kimenet        |
|                                         |                                |
| Méretek                                 | 200mm(L) x 110mm(H) x 118mm(D) |
| Súly                                    | 880g                           |

A jelen felhasználói kézikönyvben szereplő információk előzetes értesítés nélkül változhatnak.

Importőr: DND Telecom Center Kft. 1089 Budapest, Elnök utca 1.

<u>www.dnd.hu</u> Tel.: +36-1-459-8050